### **To View Schedule from Student Planning:**

Step 1: Go to my.cvcc.edu

#### Step 2 (Image 1): Click on Self Service

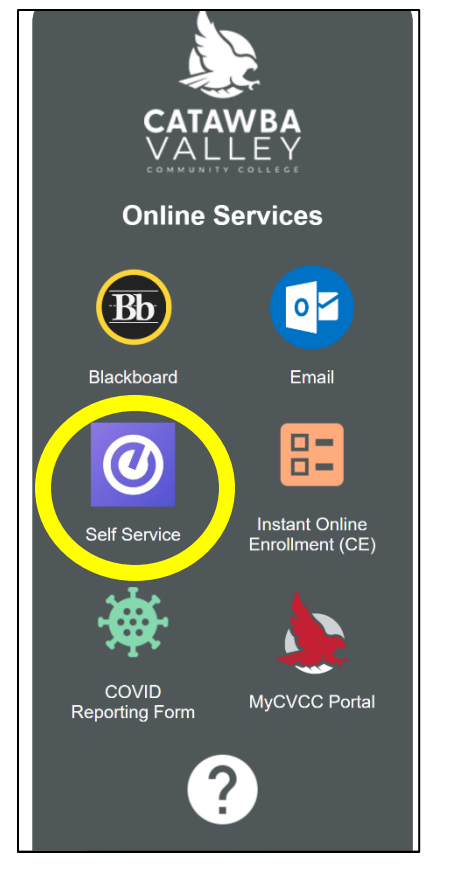

Step 3 (Image 2): Login using your CVCC login credentials

| Microsoft                |      |      |  |
|--------------------------|------|------|--|
| Sign in                  |      |      |  |
| user123@cvcc.edu         |      |      |  |
| Can't access your accour | nt?  |      |  |
| _                        |      |      |  |
|                          | Back | Next |  |
|                          |      |      |  |
| ିର୍ଦ୍ଦ Sign-in option:   | s    |      |  |
|                          |      |      |  |

# **CVCC Student Online Options for Viewing Schedule and Making a Payment:**

# Step 4 (Image 3): Click on Student Planning

| Hello, Welcome to Colleague Self-Service!<br>Choose a category to get started. |                                                                                                    |                             |                                                                                                    |                              |
|--------------------------------------------------------------------------------|----------------------------------------------------------------------------------------------------|-----------------------------|----------------------------------------------------------------------------------------------------|------------------------------|
| Notifications                                                                  |                                                                                                    |                             |                                                                                                    |                              |
| Title                                                                          | Details                                                                                                    |                             |                                                                                                    | Link                         |
| Online Registration Permission                                                 | *This information does not pertain to CCP high school students.*<br>registration start date and time. This email also contains the link if<br>assistance. | All other stu<br>you need t | udents, please check your CVCC student email account for your online<br>to schedule an appointment with the Advising Center for registration |                              |
| Student Finance Here you can view your latest statement and make a payr        | nent online.                                                                                                    | ŝ                           | Financial Aid<br>Here you can access financial aid data, forms, etc.                                                                         |                              |
| Tax Information<br>Here you can change your consent for e-delivery of tax in   | formation.                                                                                                    |                             | Student Planning<br>Here you can search for courses, plan your terms, and schedule & re                                                      | gister your course sections. |
| Course Catalog<br>Here you can view and search the course catalog.             |                                                                                                    |                             | Grades<br>Here you can view your grades by term.                                                                                             |                              |
| Graduation Overview<br>Here you can view and submit a graduation application.  |                                                                                                    |                             |                                                                                                    |                              |

# Step 5 (Image 4): Click on Go to Plan & Schedule under Plan your Degree & Register for Classes

| Acade        | emics Student Planning Planning Overview                                                                                                    |                                                                                                    |
|--------------|----------------------------------------------------------------------------------------------------|----------------------------------------------------------------------------------------------------|
| (            | Please review the Additional Notes provided within each course section for important in<br>requirements.                                         | ormation related to the individual course section's registration                                                                                                    |
| Ste<br>There | ps to Getting Started<br>are many options to help you plan your courses and earn your degree. Here are 2 steps to                                | Search for courses Q                                                                                                    |
| 1            | View Your Progress<br>Start by going to My Progress to see your academic progress in your<br>degree and search for courses.<br>Go to My Progress | Plan your Degree & Register for Classes Next, take a look at your plan to see what you've accomplished and register your remaining classes toward your degree. Go to Plan & Schedule |

### **CVCC Student Online Options for Viewing Schedule and Making a Payment:**

Step 6 (Image 5): Print > Opens a new page with the schedule (example schedule below—Image 6)

| @ ellucian.                                                                      |                   |                       |                            |
|----------------------------------------------------------------------------------|-------------------|-----------------------|----------------------------|
| Academics • Student Planning • Plan & Schedule                                   |                   |                       |                            |
| (i) Please review the Additional Notes provided within each course section for i | mportant informat | ion related to the ir | ndividual course section's |
| Plan your Degree and Schedule your courses                                       |                   |                       |                            |
| Schedule Timeline Advising Petitions & Waivers                                   |                   |                       |                            |
| Spring Semester 2023                                                             |                   |                       |                            |
| Filter Sections                                                                  |                   | 🔒 Print               |                            |
| ACA-122-850: College Transfer Success                                            | ^                 | Sun                   | Mon                        |
| ✓ Registered, but not started                                                    | 8am               |                       |                            |
| Credits: 1 Credits                                                               | 9am               |                       | ACA-122-850                |
| Grading: Graded<br>Instructor: Browning, K<br>1/17/2023 to 3/13/2023             | 10am              |                       | ENG-111-832CH              |

#### Example Schedule (Image 6):

| Spring Semester 2023<br>Schedule Details |                                       | Planned: 0 Credits Enrolled: 10 Credits Waltliste                               |                                                  |             |
|------------------------------------------|---------------------------------------|---------------------------------------------------------------------------------|--------------------------------------------------|-------------|
| Status                                   | Course Title                          | Time                                                                            | Location                                         | Instructor  |
| Registered, but not started              | ACA-122-850: College Transfer Success | MW 9:00 AM - 9:50 AM<br>1/18/2023 - 3/13/2023<br>TBD<br>1/17/2023 - 3/13/2023   | Cuyler A. Dunbar Building, 331<br>Internet, RNET | Browning, K |
| Registered, but not started              | DRA-111-850: Theatre Appreciation     | MW 11:00 AM - 11:50 AM<br>1/18/2023 - 5/10/2023<br>TBD<br>1/17/2023 - 5/11/2023 | Cuyler A. Dunbar Building, 114<br>Internet, RNET | Sherrill, H |
| Registered, but not started              | ENG-111-832CH: Writing and Inquiry    | MW 10:00 AM - 10:50 AM<br>1/18/2023 - 5/10/2023<br>TBD<br>1/17/2023 - 5/11/2023 | West Wing, 123<br>Internet, RNET                 | Womack, R   |
| Registered, but not started              | HIS-132-101: American History II      | MW 12:30 PM - 1:50 PM<br>1/18/2023 - 5/10/2023                                  | West Wing, 119                                   | Moore, C    |

**Note:** If you are scheduled for a course that is 100% online with no specified meeting time, it will show "TBD" in the time column.

# **<u>CVCC Student Online Options for Viewing Schedule and Making a Payment:</u>**

### Make a Payment from Student Finance:

Repeat Steps 1-3 (Images 1 & 2, page 1): Go to my.cvcc.edu, click on Self-Service, enter login credentials

#### Step 4 (Image 7): Click on Student Finance

| Hello, Welcome to Colleague Self-Service<br>Choose a category to get started. | !                                                                                                    |                                                                                                    |                             |
|-------------------------------------------------------------------------------|----------------------------------------------------------------------------------------------------|----------------------------------------------------------------------------------------------------|-----------------------------|
| Notifications                                                                 |                                                                                                    |                                                                                                    |                             |
| Title                                                                         | Details                                                                                                    |                                                                                                    | Link                        |
| ① Online Registration Permission                                              | *This information does not pertain to CCP high school students.* Al<br>registration start date and time. This email also contains the link if y<br>assistance. | other students, please check your CVCC student email account for your online<br>ou need to schedule an appointment with the Advising Center for registration |                             |
| Student Finance Here you can view your latest statement and make a page       | /ment online.                                                                                                    | Financial Aid<br>Here you can access financial aid data, forms, etc.                                                                                         |                             |
| Tax Information<br>Here you can change your consent for e-delivery of tax i   | nformation.                                                                                                    | Student Planning<br>Here you can search for courses, plan your terms, and schedule & reg                                                                     | ister your course sections. |
| Course Catalog<br>Here you can view and search the course catalog.            |                                                                                                    | Grades<br>Here you can view your grades by term.                                                                                                    |                             |
| Graduation Overview<br>Here you can view and submit a graduation application. |                                                                                                    |                                                                                                    |                             |

#### Step 5 (Image 8): Click on Make a Payment

| Account Summary<br>View a summary of your account |         |                  |
|---------------------------------------------------|---------|------------------|
| Account Overview                                  |         |                  |
| Amount Due 1/15/2024                              | \$40.00 |                  |
| + Amount Overdue                                  | \$0.00  |                  |
| = Total Amount Due                                | \$40.00 | Make a Payment   |
| Total Account Balance                             | \$40.00 | Account Activity |
| Spring Semester 2024                              | \$40.00 |                  |

#### Steps 6-7 (Image 9): Continue to Payment Center

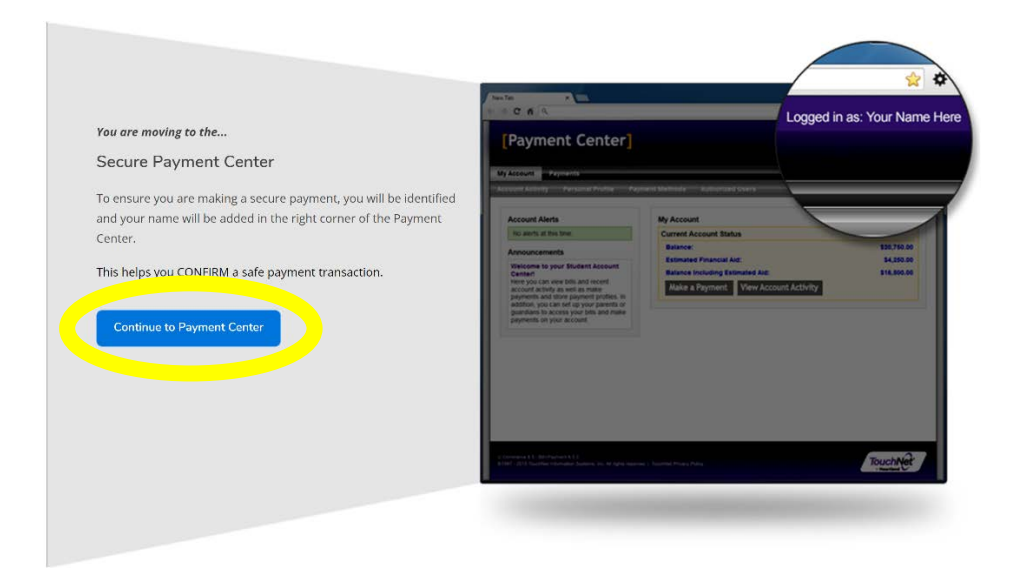

#### Steps 8-9 (Image 10): Choose Make Payment

| Announcement                                                                                                    | Save time when paying. Set up a preferred p | ayment profile in the Payment Profile page. | My Profile Setup   |        |
|----------------------------------------------------------------------------------------------------|---------------------------------------------|---------------------------------------------|--------------------|--------|
| Welcome to the Catawba Valley                                                                                                    | -                                           |                                             | Authorized Users   |        |
| Payment Center!                                                                                                    | Student Account                             | ID:                                         |                    |        |
| 'ou can view your current account activity<br>ind make payments. You can also allow<br>your parent/guardian to access your account<br>to make payments by completing | Balance                                     | \$40.00                                     | Personal - ···     |        |
| ne Authorized User set up.                                                                                                    |                                             | Make Payment                                | Payment Profile    |        |
| ecurity Settings                                                                                                    |                                             |                                             | Security Settings  |        |
| et up two-step verification by clicking My<br>rofile > Security Settings.                                                                                            |                                             |                                             | Consents and Agre  | ements |
|                                                                                                    |                                             |                                             | Consents and Agree | ements |
|                                                                                                    |                                             |                                             | Term Balances      |        |
|                                                                                                    |                                             |                                             | Spring 2024        | \$40   |

#### Step 10 (Image 11): Click Add and Continue

| \$                                                          | <b>6</b>     | 0            |                  |
|-------------------------------------------------------------|--------------|--------------|------------------|
| Amount                                                      | Method       | Confirmation | Receipt          |
| Payment Date: 12/4/23                                       |              |              |                  |
| Pay By Term<br>Click 'Add' to include in the payment total. |              |              |                  |
| Spring 2024   \$40.00                                       | \$ 40.00 Add |              |                  |
|                                                             |              | Dave         | mant Tatal 60.00 |

# **<u>CVCC Student Online Options for Viewing Schedule and Making a Payment:</u>**

#### Step 11 (Image 12): Select Method of Payment and Continue

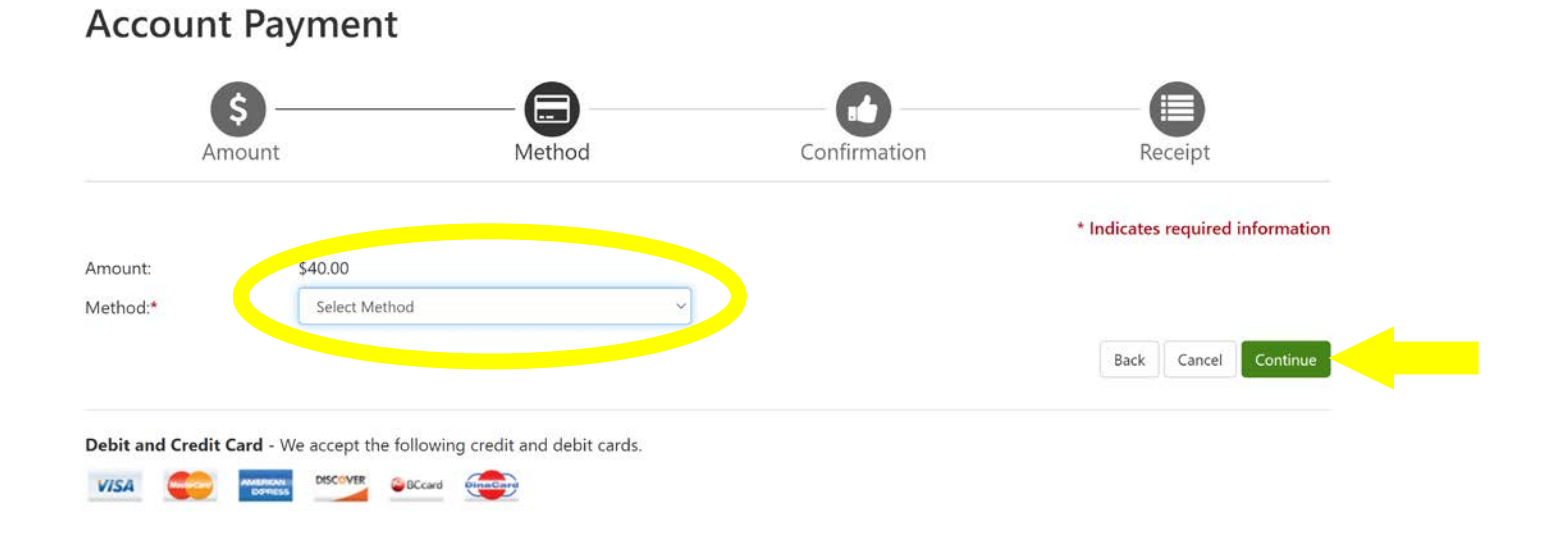

#### Step 12 (Image 13): Enter Card Number and Continue

BCcard

DinaCard

Account Payment

VISA

| Am          | nount                | Method    | Confirmation | Receipt                          |
|-------------|----------------------|-----------|--------------|----------------------------------|
|             |                      |           |              | * Indicates required information |
| unt:        | \$40.00              |           |              |                                  |
| thod:*      | Credit or Debit Card | ~         |              |                                  |
| count Info  | ormation             |           |              |                                  |
| ard number: |                      | 00X X000X |              |                                  |
|             |                      |           |              |                                  |

### **CVCC Student Online Options for Viewing Schedule and Making a Payment:**

#### Step 12 (Image 14): Enter Account Information and Continue

| Amou                   | int         | Method        |        | Confirmation                                                      | Receipt                                                  |
|------------------------|-------------|---------------|--------|-------------------------------------------------------------------|----------------------------------------------------------|
|                        |             |               |        |                                                                   | * Indicates required information                         |
| mount                  | \$40.00     |               |        |                                                                   |                                                          |
| ethod:*                | Credit or D | Pebit Card    | ~      |                                                                   |                                                          |
| count Infor            | nation      |               |        | Option to Save                                                    |                                                          |
| indicates required fi  | elds        | 3511,000,000  |        | Save this payment method for future                               | re use                                                   |
| Card account numbe     | c.          |               |        | Save payment method as:                                           |                                                          |
| Name on card:          |             | 11            |        | ( example My CreditCard )                                         |                                                          |
| Card expiration date:  |             | 12 🗸 2024 🗸   |        | Set as your preferred payment m<br>payment method prior to submit | tethod. You can choose a different<br>tting any payment. |
| Card Verification Valu | e:          |               |        |                                                                   |                                                          |
| view example)          |             |               |        |                                                                   |                                                          |
| ardholder Bil          | ling Inform | ation         |        |                                                                   |                                                          |
| Country:               |             | UNITED STATES | $\sim$ |                                                                   |                                                          |
| Rilling address:       |             |               |        |                                                                   |                                                          |
| ming address.          |             |               |        |                                                                   |                                                          |
| illing address line tw | D:          |               |        |                                                                   |                                                          |
| City:                  |             |               |        |                                                                   |                                                          |
| State:                 |             | Sefect State  | ~      |                                                                   |                                                          |
| Postal Code:           |             |               |        |                                                                   |                                                          |
| Postal Code.           |             |               |        |                                                                   |                                                          |
|                        |             |               |        |                                                                   | Back Cancel Continue                                     |

#### Step 13 (Image 14): Review Payment Information and Submit Payment

| Amou                                                              | int                          | Method                | Confirmation                                                      | Receipt |
|-------------------------------------------------------------------|------------------------------|-----------------------|-------------------------------------------------------------------|---------|
| nase review the tra                                               | insaction details, then subm | it your payment.      |                                                                   |         |
| Payment Infor                                                     | mation                       |                       | Business Correspondence A                                         | ddress  |
| Payment Date<br>Term                                              | Account                      | 12/4/23<br>Amount     | CVCC ONLINE TUITION<br>2550 US HIGHWAY 70 SE<br>HICKORY, NC 28602 |         |
| Spring 2024                                                       | Student Account              | \$40.00               | USA                                                               |         |
| Total Payment Ar                                                  | nount                        | \$40.00               | Confirmation Email                                                |         |
| Selected Paym                                                     | ent Method                   |                       |                                                                   |         |
| Account:<br>Expiration Date:<br>Name on card:<br>Billing Address: | <b>12 / 25</b>               |                       |                                                                   |         |
|                                                                   |                              | Change Fayment Method |                                                                   |         |

**Step 14:** Once your payment has processed, you will receive a confirmation email with your receipt. Please retain this email for your records.

**Note:** Payment of the CCP fee must be made within 10 business days after the start date of the student's first course for the specified semester.